## LINKING TO ZOOM WITHIN YOUR BLACKBOARD COURSE

## How to add a Navigation Link

1. Using the + (plus) sign in the left hand menu, choose **Tool Link.** 

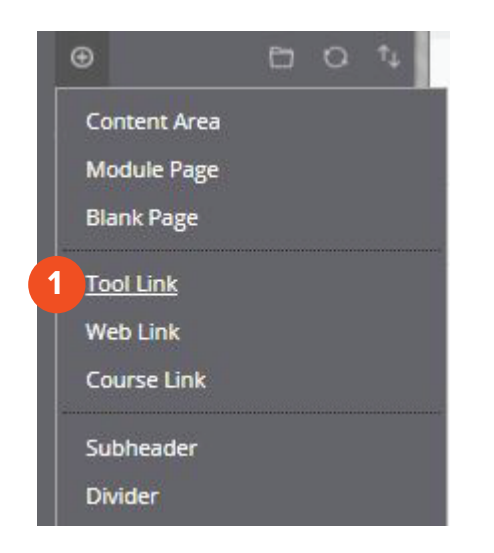

2. From the list of available tools, choose **Zoom Videoconferencing.** 

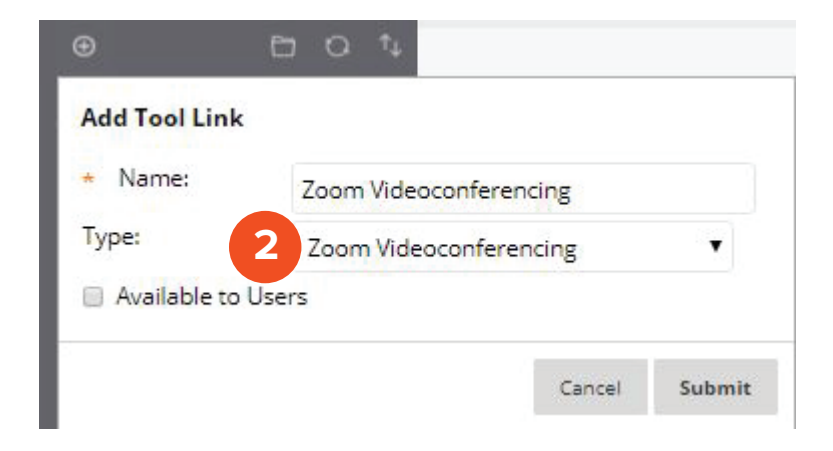

Note: Make sure to select the option "Available to Users".

Brownsville Campus

Edinburg Campus

 Office: Casa Bella (BCASA) 613
 Office: Education Complex (EDUC) 2.202

 Phone: 956-882-6792
 Phone: 956-665-5327

 Fax: 956-882-6751
 Fax: 956-665-5276

The University of Texas RioGrande Valley

Center for Online Learning & Teaching Technology

utrgv.edu/coltthelp | utrgv.edu/online

## How to add a Content Link

1. Within your content area (folder), select **Tools.** 

2. Choose More Tools, and then choose Zoom

Videoconferencing.

| Cengage Learning<br>MindLinks™ Tools               | Soomo Course Link                                                                                                    |
|----------------------------------------------------|----------------------------------------------------------------------------------------------------|
|                                                    |                                                                                                    |
| Blackboard IM<br>Calendar                          | Portfolios Homepage<br>Roster                                                                                                    |
| Blackboard Help                                    | Portfolios                                                                                                    |
| Scheduling Manager<br>Blackboard Collaborate Ultra | Pearson's MyLab & Mastering<br>(Tools)                                                                                                    |
| Blackboard Collaborate                             | OneNote Class Notebook                                                                                                    |
| Announcements<br>Blackboard Bookshelf              | McGraw-Hill Higher Education                                                                                                    |
| Achievements                                       | McGraw-Hill Campus                                                                                                    |
|                                                    | Achievements<br>Announcements<br>Blackboard Bookshelf<br>Blackboard Collaborate<br>Scheduling Manager<br>Blackboard Collaborate Ultra<br>Blackboard Help<br>Blackboard IM<br>Calendar |

## Brownsville Campus

Edinburg Campus

Fax: 956-882-6751

Office: Casa Bella (BCASA) 613 Office: Education Complex (EDUC) 2.202 Phone: 956-882-6792 Phone: 956-665-5327 Fax: 956-665-5276

The University of Texas RioGrande Valley

Center for Online Learning & Teaching Technology

utrgv.edu/coltthelp | utrgv.edu/online